## Wi-Fiの接続方法【Windows10】

①画面右下の地球儀のマークを押して、Wi-Fiの設定画面を開く

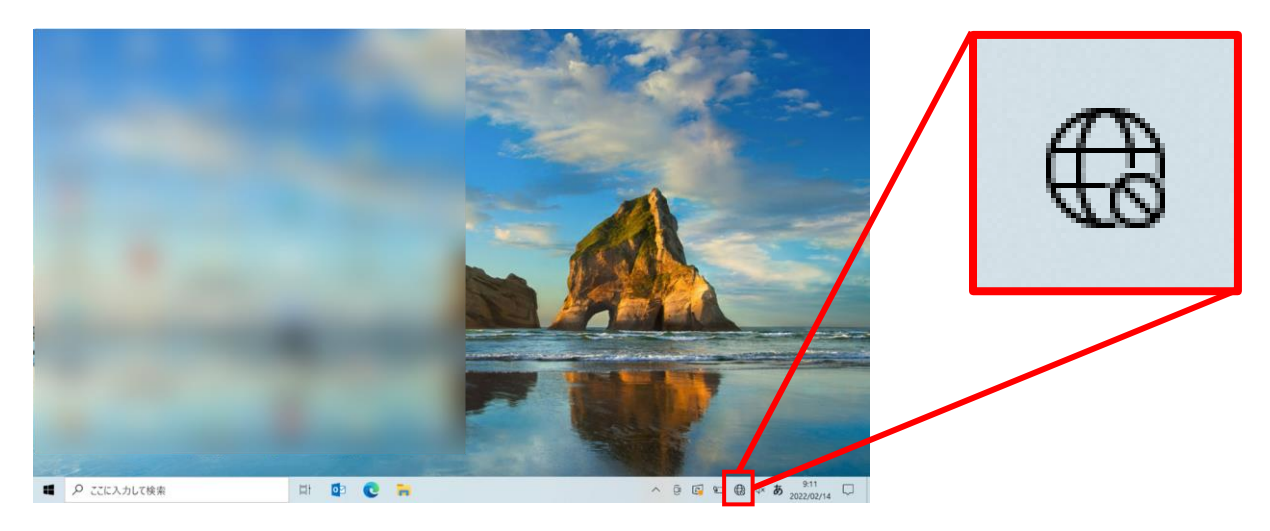

②自宅のWi-Fiの「SSID」を選択して、暗号化キーを入力する

|                                                         | ネットワーク セキュリティ キーの入力 |       |
|---------------------------------------------------------|---------------------|-------|
| <i>™</i> → →                                            |                     |       |
| <i>€(i</i> ,                                            | 次へ                  | キャンセル |
|                                                         |                     |       |
| 9 <i>//</i> /                                           |                     |       |
| 1//                                                     |                     |       |
|                                                         |                     |       |
| パペ<br>ネットワークとインターネットの設定<br>設定を変更します(例:接続を従量利買金接続に設定する)。 |                     |       |
| 通 ゆう 0j0   WI-FI 機内モード ボットス                             |                     |       |